# Configure ISE 3.2 Data Connect Integration with Splunk

# Contents

Introduction **Prerequisites** Requirements **Components Used** Configure **Configurations** Step 1. Configure ISE Data Connect Settings 1. Enable Data Connect 2. Export Data Connect Certificate Step 2. Configure Splunk 1. Install Splunk DB Connect App 2. Install Oracle Drivers 3. Configure Splunk DB Connect App Identity 4. Configure Splunk DB Connect App Connection 5. Configure Splunk DB Connect Inputs Verify **Troubleshoot** 

# Introduction

This document describes how to configure Cisco Identity Services Engine (ISE) 3.2 integration with Splunk over Data Connect to retrieve reporting data from the ISE database directly. You can create your own queries and craft your own reports thanks to it.

# Prerequisites

## Requirements

Cisco recommends that you have knowledge of these topics:

- 1. Cisco ISE 3.2
- 2. Basic knowledge about Oracle queries
- 3. Splunk

## **Components Used**

The information in this document is based on these software and hardware versions:

1. Cisco ISE 3.2

#### 2. Splunk 9.0.0

The information in this document was created from the devices in a specific lab environment. All of the devices used in this document started with a cleared (default) configuration. If your network is live, ensure that you understand the potential impact of any command.

# Configure

### Configurations

## Step 1. Configure ISE Data Connect Settings

#### 1. Enable Data Connect

On ISE, navigate to Administration > System > Settings > Data Connectand toggle the button against Data Connect. Enter the password and click on Save.

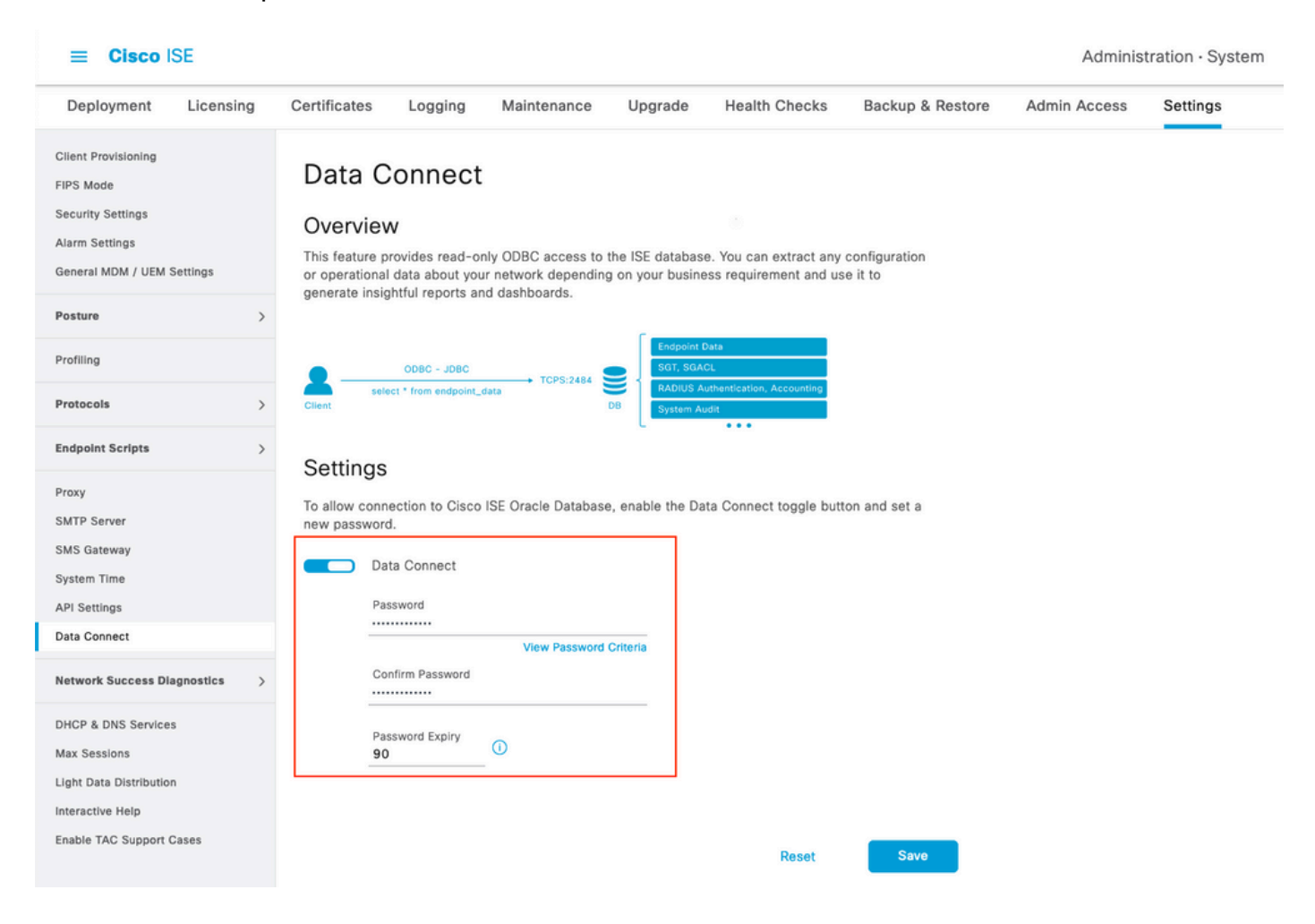

Make a note of Data Connect settings, which include User Name, Hostname, Port, and Service Name. Data Connect by default is enabled on Secondary MNT in a distributed deployment, more information about failover scenarios can be found in the Administrator Guide.

| Deployment                                                                                     | Licensing  | Certificate                                           | s Logging                                                                                 | Maintenance                                             | Upgrade                            | Health Checks                                | Backup & Restore         | Admin Access | Settings |
|------------------------------------------------------------------------------------------------|------------|-------------------------------------------------------|-------------------------------------------------------------------------------------------|---------------------------------------------------------|------------------------------------|----------------------------------------------|--------------------------|--------------|----------|
| Client Provisioning<br>FIPS Mode<br>Security Settings<br>Alarm Settings<br>General MDM / UEM S | iettings   | Data<br>Overv<br>This featu<br>or operati<br>generate | Connect<br>iew<br>re provides read-only<br>onal data about your<br>insightful reports and | y ODBC access to th<br>network depending<br>dashboards. | ne ISE database<br>on your busines | You can extract any<br>s requirement and use | configuration<br>e it to |              |          |
| Posture                                                                                        | >          | 0                                                     |                                                                                           |                                                         |                                    |                                              |                          |              |          |
| Profiling                                                                                      |            |                                                       | ODBC - JDBC                                                                               |                                                         | Endpoint Da                        | ta                                           |                          |              |          |
| Protocols                                                                                      | >          | Client                                                | select * from endpoint_da                                                                 | D                                                       | B System Aud                       | it                                           |                          |              |          |
| Endpoint Scripts                                                                               | >          | Settin                                                | as                                                                                        |                                                         |                                    |                                              |                          |              |          |
| Proxy<br>SMTP Server                                                                           |            | To allow c                                            | onnection to Cisco Is<br>word.                                                            | SE Oracle Database,                                     | enable the Dat                     | a Connect toggle butto                       | on and set a             |              |          |
| System Time                                                                                    |            |                                                       | Data Connect                                                                              |                                                         |                                    |                                              |                          |              |          |
| API Settings                                                                                   |            |                                                       | User Name                                                                                 | dataconnect                                             |                                    |                                              |                          |              |          |
| Data Connect                                                                                   |            |                                                       | Hostname/IP                                                                               | ISE31-1ek.ise                                           | e-cream.com                        |                                              |                          |              |          |
| Network Success Dia                                                                            | gnostics > |                                                       | Port<br>Service Name                                                                      | 2484<br>cpm10                                           |                                    |                                              |                          |              |          |
| DHCP & DNS Services                                                                            | 1          |                                                       | Password Expires o                                                                        | n 10 October 2                                          | 022 at 09:01 U                     | rc                                           |                          |              |          |
| Max Sessions<br>Light Data Distribution<br>Interactive Help<br>Enable TAC Support C            | ases       |                                                       | Change Password<br>Password<br>Confirm Password<br>Password Expiry<br>90                  | View Password C                                         | riteria                            |                                              |                          |              |          |
|                                                                                                |            |                                                       |                                                                                           |                                                         |                                    | Reset                                        | Save                     |              |          |

#### 2. Export Data Connect Certificate

Operation in **Step 1**.triggered the creation of the Data Connect Certificate. It needs to be trusted by the clients who query ISE over Data Connect.

In order to export the certificate, navigate to Administration

> System > Settings > Cetificate Management > Trusted Certificates, Select Certificate with Data Connect Certificate Friendly Name and click on Export.

| ≡ Cisco ISE                                     |             |                 |                  |                                                                                                    |                              | Adr                                   | ninistration · System  |
|-------------------------------------------------|-------------|-----------------|------------------|----------------------------------------------------------------------------------------------------|------------------------------|---------------------------------------|------------------------|
| Deployment Licensing                            | Certificate | s Logging       | Maintenance      | Upgrade                                                                                                    | Health Checks Ba             | ckup & Restore Admin Acce             | ess Settings           |
| Certificate Management ~<br>System Certificates | Trus        | ted Certif      | icates A For dis | saster recovery it                                                                                                    | is recommended to export and | backup all your trusted certificates. |                        |
| Trusted Certificates                            | / Edit      | + Import 🟦 I    | Export 👩 Delete  | Q View                                                                                                    |                              |                                       |                        |
| OCSP Client Profile                             |             | Friendly Name   |                  | A Trusted Formatter Activity of Contract Structure Trusted Formatter Activity of Contract Structure Trusted Formatter Activity of Co | r Serial Number              | Issued To                             | Issued By              |
| Certificate Signing Requests                    |             |                 |                  |                                                                                                    |                              |                                       |                        |
| Certificate Periodic Check Se                   |             | Data Connect    |                  | ×                                                                                                    |                              |                                       |                        |
|                                                 |             | Data Connect Ce | rtificate        | Cisco Ser                                                                                                    | vices BF 3E 3E D3 F          | . ISE_ORACLE_ISE31-1ek.ise-cre.       | ISE_ORACLE_ISE31-1ek.i |
| Certificate Authority >                         |             |                 |                  |                                                                                                    |                              |                                       |                        |

The certificate is exported in PEM format.

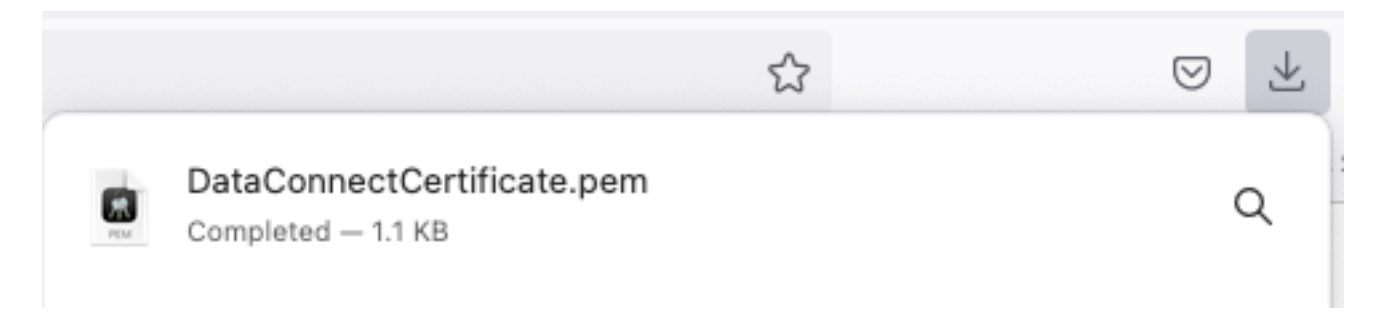

## Step 2. Configure Splunk

Note: Splunk installation is outside the scope of this document.

#### 1. Install Splunk DB Connect App

Click on + Find More Apps from the main menu.

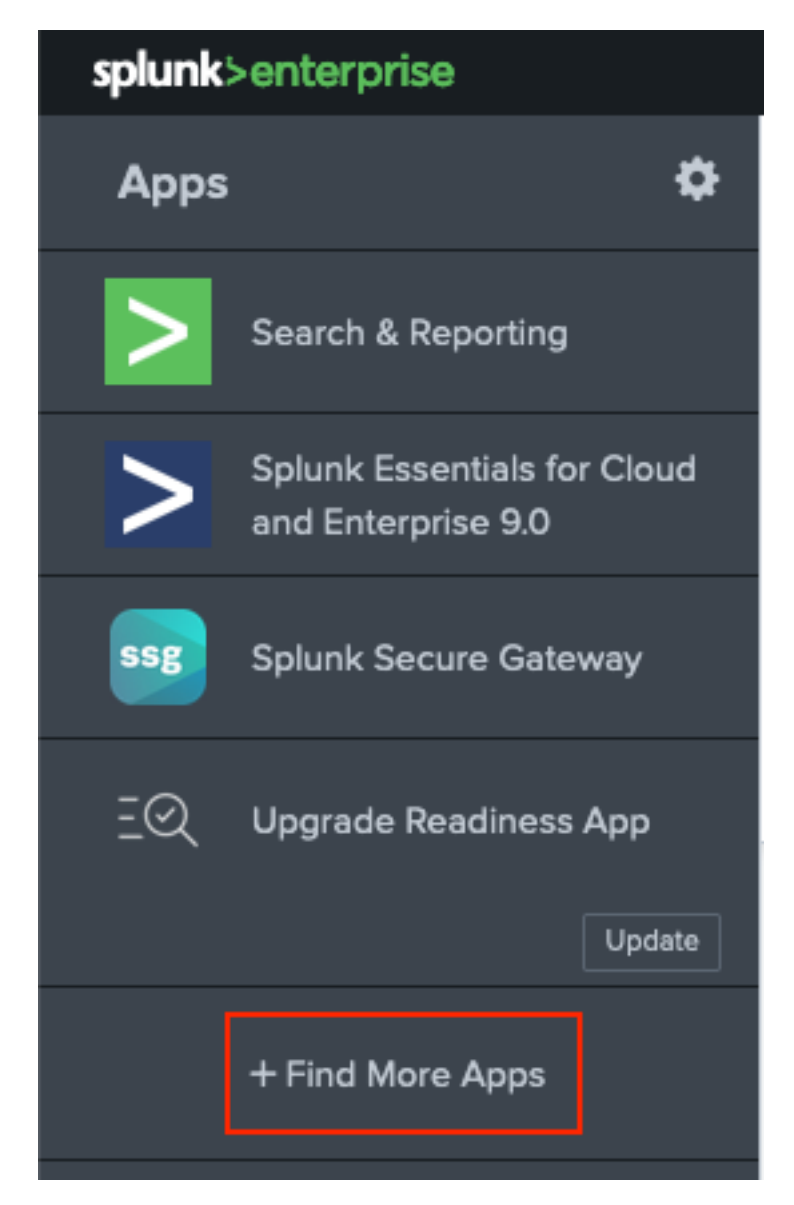

Enter Splunk DB Connect in the search menu and click on Installagainst Splunk DB Connect App as shown in the image.

| spiunk>enterprise Apps •                                                          |                                                                                                    |
|-----------------------------------------------------------------------------------|----------------------------------------------------------------------------------------------------|
| Browse More Apps                                                                  |                                                                                                    |
| Splunk DB Connect X                                                               | Best Match Newest Popular<br>924 Apps                                                                                                    |
| CATEGORY  IT Operations Security, Fraud & Compliance                              | DBX Splunk DB Connect Install                                                                                                    |
| Business Analytics Utilities IoT & Industrial Data DevOps Directory Service Fmail | Splunk DB Connect version 2.x reached its End of Life on July 7, 2019. For more information about this change<br>and our app lifecycle, see https://www.splunk.com/blog/2019/03/18/end-of-availability-splunk-built-apps-and-<br>add-ons.html?April.<br>Splunk DB Connect is a generic SQL database extension for Splunk that enables easy integration of database<br>info More |
| Endpoint     Firewall     Generic                                                 | Category: Business Analytics, Utilities   Author: Splunk Inc.   Downloads: 152308   Released: 2 months ago  <br>Last Updated: 20 days ago   View on Splunkbase                                                                                                    |

Enter Splunk credentials in order to install the App. Click on Agree and Install as shown in the image.

# Login and Install

Enter your Splunk.com username and password to download the app.

## •••••

#### Forgot your password?

The app, and any related dependency that will be installed, may be provided by Splunk and/or a third party and your right to use these app(s) is in accordance with the applicable license(s) provided by Splunk and/or the third-party licensor. Splunk is not responsible for any third-party app and does not provide any warranty or support. If you have any questions, complaints or claims with respect to an app, please contact the applicable licensor directly whose contact information can be found on the Splunkbase download page.

Splunk DB Connect is governed by the following license:

#### Splunk Software License Agreement

I have read the terms and conditons of the license(s) and agree to be bound by them. I also agree to Splunk's Website Terms of Use.

Cancel

Agree and Install

App Installation requires the restart, click on Restart Now.

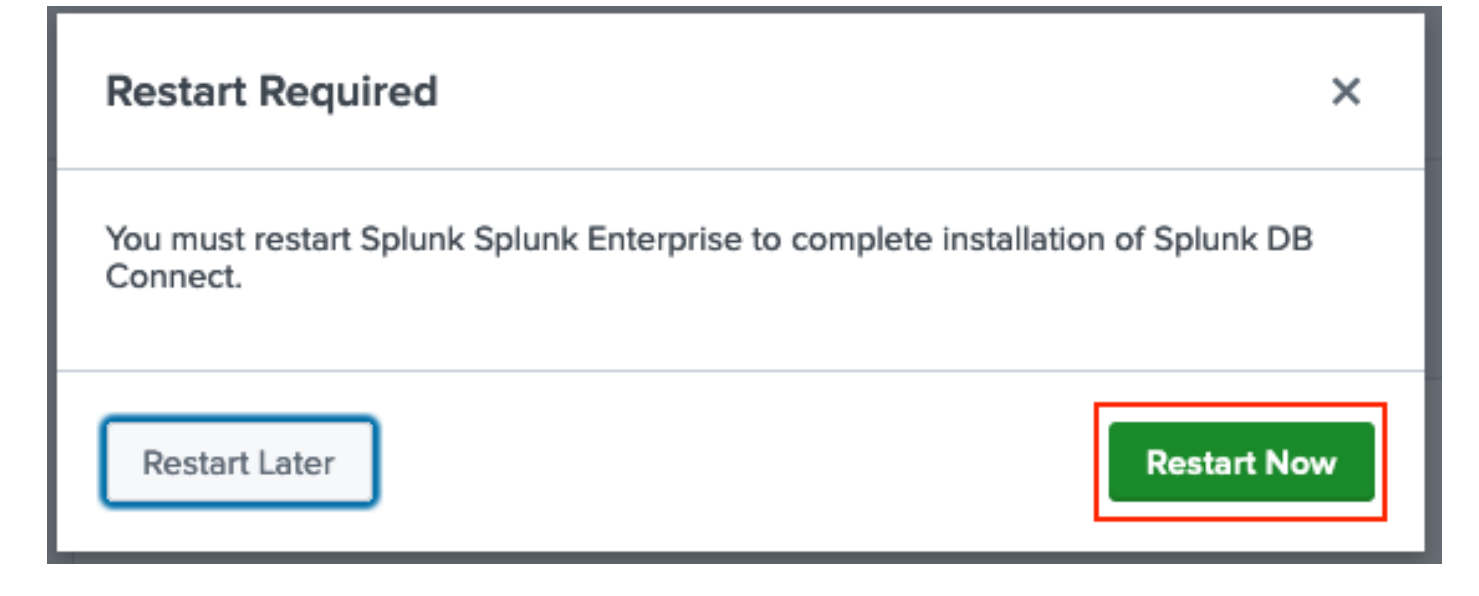

#### 2. Install Oracle Drivers

As per <u>Splunk Documentation</u>, JDBC drivers must be installed. Install the <u>Oracle driver</u> through the Splunk add-ons for DB Connect. Click on Login to Download as shown in the image.

|     | Splunk DBX Add-on for<br>Oracle JDBC                                                                                            |                    |
|-----|----------------------------------------------------------------------------------------------------|--------------------|
|     | 0 rating                                                                                                    |                    |
|     | Splunk Cloud 🎽 Splunk Built                                                                                                    |                    |
|     |                                                                                                    |                    |
|     | Overview Details                                                                                                    | 1,003              |
|     | JDBC driver for Oracle Database provides Oracle Database JDBC driver. Drivers can be use by others Splunk apps like DB Connect. | Downloads          |
|     | Release Notes                                                                                                    |                    |
|     | Version 2.1.0 March 1, 2022                                                                                                    | VERSION<br>2.1.0 V |
| Cli | ck on Download.                                                                                                    |                    |

| Splunk DBX Add-on for<br>Oracle JDBC                                                                                            |                                                    |
|----------------------------------------------------------------------------------------------------|----------------------------------------------------|
| 0 rating                                                                                                    |                                                    |
| Splunk Cloud 🧭 Splunk Built                                                                                                    |                                                    |
|                                                                                                    |                                                    |
| Overview Details                                                                                                    | 1,003                                              |
| JDBC driver for Oracle Database provides Oracle Database JDBC driver. Drivers can be use by others Splunk apps like DB Connect. | Downloads           Download         Rate this App |
| Release Notes                                                                                                    |                                                    |
| Version 2.1.0 March 1, 2022                                                                                                    | VERSION<br>2.1.0 V                                 |

From the Home menu, click on the Gear icon next to Apps as shown in the image.